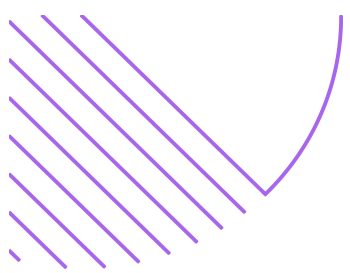

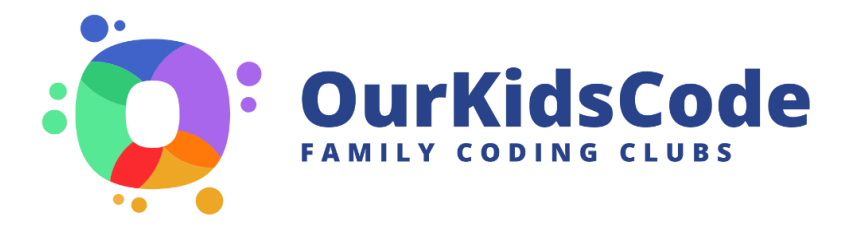

## For Facilitators: Booking a MeetUp

OurKidsCode uses **Microsoft Bookings** to track upcoming MeetUps.

Because of the way Bookings works, you are effectively a **client** making an appointment with vourself as one of the available OurKidsCode staff. This automatically adds the booking to the OurKidsCode calendar.

The OurKidsCode calendar lets our team know that you have an upcoming MeetUp. This is important because it alerts us to send you the names of the families who have registered and allows us to track workshop delivery for invoicing and reporting.

## These are the steps to log a MeetUp into the system:

Go to this link, or use the QR code: 1.

https://outlook.office365.com/owa/calendar/FacilitatorBooking@TCDUD.onmicrosoft.com/bookings/

- 2. Under **Select a Service**, tick the box for the type of MeetUp you're logging
- 3. Choose your name from the **Staff** dropdown menu ADD YOUR DETAILS
- 4. Select the date and time of the MeetUp
- 5. In place of your first and last name, please enter the county and location of your MeetUp
- 6. Enter your own email address (as the 'client')
- 7. Add the county and club code for the MeetUp

🕑 Reschedule

8. Click **Book** 

Hi Mary O'Mahony

Booking details

Service Name

With

When

## First and last name <sup>1</sup> Cork, Ballindangan BCP mary.callaghan.omahony@tcd.ie PROVIDE ADDITIONAL INFORMATION

Your booking is confirmed.

How it works:

The booking system will send you two emails:

Email

County

CorkBallindangan01

Cork Fircode

As the facilitator, informing you that someone (you!) has booked an appointment with you.

As the **client**, confirming your appointment (with yourself!)

The client email has a **Reschedule** button. *If you need to change or* cancel your MeetUp date, please use this button as the date and time will automatically update in the OurKidsCode calendar

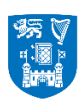

**Trinity College Dublin** Coláiste na Tríonóide, Baile Átha Cliath The University of Dublin

Club refresh workshop

Mary O'Mahony - Facilitator

Saturday 2 December 2023

10:00 - 12:00

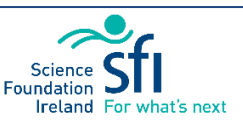

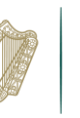

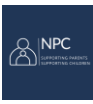